| Genel              | Online Vezne         | E-Beyanname                | Bilgi Edinme                                               |
|--------------------|----------------------|----------------------------|------------------------------------------------------------|
| 🏠 Anasayfa         | 🛞 Borç Ödeme         | Beyanlar                   | Rayiç Değerler                                             |
| 🔍 Sicil Sorgulama  | Tahsilatlar          | 💼 Emlak Beyanı             | 摘 Bina Birim Değerleri                                     |
| Yeni Üyelik Talebi | all Tahakkuklar      | CTV Beyanı                 | 詞 Meclis Kararlari                                         |
| 🛐 Sicil Bilgileri  | 🔛 Sicil Seç          | Ilan Reklam Beyanı         | 📻 Encümen Kararlari                                        |
| 📁 Üyelik Bilgileri | 🔗 Sicil İlişkilendir | 👪 Arazi / Arsa Beyanı      | 23 Nikah Saatleri                                          |
|                    |                      | 📽 Ruhsat Başvuru Sorgulama | 🔏 Vefat Edenler                                            |
|                    |                      | Ruhsatlarım                | 🛃 İhaleler                                                 |
|                    |                      |                            | 🛐 Bilgi Edinme Formu                                       |
|                    |                      |                            | 🚯 Kamu Paylaşım Sistem                                     |
|                    |                      | Copyright © 201            | Ana:<br>1 <u>Karabük Belediyesi</u> . Powered by Universal |

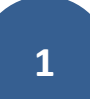

| Kullanıcı Girişi |                                                                                                    |                                                                                                    |  |
|------------------|----------------------------------------------------------------------------------------------------|----------------------------------------------------------------------------------------------------|--|
|                  | Kayıtlı Kullanıcı Girişi<br>Kayıtlı EBelediye kullanıcısıysanız, "Kullanıcı No",<br>"Muhatap Sicil No" veya "E-posta" ve Şifrenizi<br>kullanarak giriş yapabilirsiniz. Böylece sadece<br>kayıtlı kullanıcılara özel bir çok özelliği<br>kullanabileceksiniz. | Kullanıcı Girişi (Hızlı Ödeme)<br>Giriş ve üyelik işlemleriyle uğraşmadan T.C Kimlik<br>numaranız veya biliyorsanız Sicil Numaranız ile<br>hızlıca borçlarınızı ödeyebilirsiniz. |  |
|                  | Kullanıcı Muhatap Sicil No 💌<br>Kullanıcı No<br>Muhatap Sicil No<br>Şifre E-Posta                                                                                                    | Sicil No / TC Kimlik No                                                                                                    |  |
|                  | Giriş KAYDOL<br>Sifremi Unuttum                                                                                                    | oiriş<br>Sicil Soraula                                                                                                    |  |
|                  |                                                                                                    | Anasayfa   <mark>Iletisim</mark>   <u>Güvenlik</u>  <br>Copyright © 2011 <u>Karabük Belediyesi</u> , Powered by Universal   Version : 2.3.4252.18827                             |  |
|                  | Kullanıcı Girişi Ekranı ile karşılaşacaksınız. Burada ki ekranda size uygun<br>seçeneklerden birisini seçerek bilgileriniz ile giriş yaptıktan sonra ana menü ile<br>karışılacaksınız.                                                                       |                                                                                                    |  |
|                  |                                                                                                    |                                                                                                    |  |

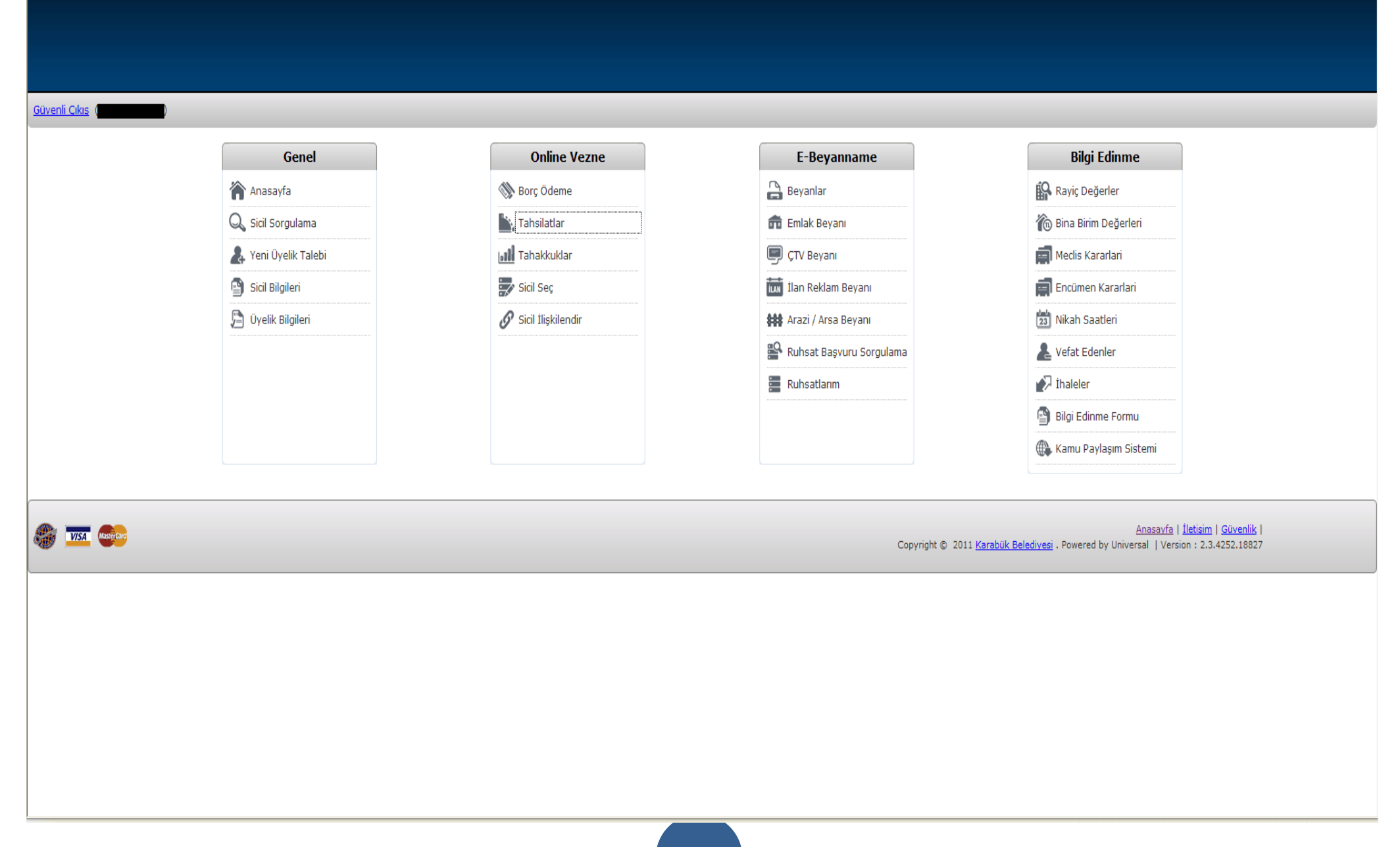

| Genel                   | 🖺 Geçmiş Tahsilatlar                                                                                |
|-------------------------|----------------------------------------------------------------------------------------------------|
| 🏠 Anasayfa              | Tahsilat Yılı : Tümü 💌                                                                              |
| 🔍 Sicil Sorgulama       | Makbuz No <u>İslem Tarihi</u> Tutar                                                                 |
| Yeni Üyelik Talebi      | <b>"Tabailât"</b> islomini sostiliton sonra bu simdi ki okran " <b>Cosmis Tabailâtiar"</b> Ekranına |
| Sicil Bilgileri         | - ile karısılaçaksınız. Bu ekranda geçmiş dönemlere ait tabsilâtlarınızı ve bu                      |
| 🔁 Üyelik Bilgileri      | tahsilâtlarınız ile ilgili detayları görebilirsiniz. Geçmiş döneme ait borç ödemek için             |
| Online Vezne            | geçelim.                                                                                            |
| 隊 Borç Ödeme            |                                                                                                    |
| 📉 Tahsilatlar           |                                                                                                    |
| 📶 Tahakkuklar           |                                                                                                    |
| Sicil Seç               |                                                                                                    |
| 🔗 Sicil İlişkilendir    |                                                                                                    |
| Bilgi Edinme            |                                                                                                    |
| 🚱 Rayiç Değerler        |                                                                                                    |
| 🔞 Bina Birim Değerleri  |                                                                                                    |
| Meclis Kararlari        |                                                                                                    |
| Encümen Kararlari       |                                                                                                    |
| 🛂 Nikah Saatleri        |                                                                                                    |
| Level at Edenler        |                                                                                                    |
| İhaleler                |                                                                                                    |
| –<br>Bilgi Edinme Formu | Toplam                                                                                              |
|                         | 123                                                                                                 |

| Sevent Cost :                                                                                                    |                           |                                                                                                    |          |
|----------------------------------------------------------------------------------------------------|---------------------------|----------------------------------------------------------------------------------------------------|----------|
| Send         Song Song Song Song Song Song Song Song                                                                                                    |                           |                                                                                                    |          |
| Schedicking         Schedicking                                                                                                    |                           |                                                                                                    |          |
| Gened Image: Sorg Corguilama ve Ödeme     A hasaya     Soil No :::::::::::::::::::::::::::::::::::                                                                                                    | <u>Güvenli Çıkış</u> (    |                                                                                                    |          |
| A hasayfa Sid Sor Muhatap   Sid Sor Julana With Tubbil With With Sor Sorviel : Tub Bogtar With Sort Sorviel : Tub Bogtar With Sort Sorviel : Sort Sorviel : Tub Bogtar With Sort Sorviel : Sort Sorviel : Tub Bogtar With Sort Sorviel : Sort Sorviel : Tub Bogtar With Sort Sorviel : Sort Sorviel : Sort Sort Sort Sort Sort Sort Sort Sort                                                                                                    | Genel                     | 🛞 Borç Sorgulama ve Ödeme                                                                                                    | Eposta 🖂 |
| Q soil Sogulana       W       Image: Construction of the Registrant of the Registrant of                           | 🏠 Anasayfa                | Sicil No : Muhatap :                                                                                                    |          |
| Image: Image: | 🔍 Sicil Sorgulama         | Yılı : Tüm Yıllar 🔽 Borç Servisi : Tüm Borçlar 💌                                                                                                    | LISTELE  |
| Image: Sol Bigleri       UVRXI: Asjadad Stelenen tablakular molu sole att.         Image: Sole Bigleri       Image: Sole Bigleri         Image: Sole Bigleri       Image: Sole Bigleri         Image: Sole Bigleri                                                                                                    | Yeni Üyelik Talebi        |                                                                                                    |          |
| Pyrak sligteri           Online Vezne           Sorç Ödeme           Igr Tabakoskar           Igr Tabakoskar                                                                                                    | 🕤 Sicil Bilgileri         | UYARI : Aşağıda listelenen tahakkuklar nolu sicile aittir.<br>Hesabınızla ilişkili diğer siciller için menüden <u>Sicil Seç</u> adımıyla, ilişkili sicillerinize ait işlemleri yapabilirsiniz. |          |
| Online Vezne         Nor Odene         Imakudar         Imakudar         Sol Takkadar         Sol Seq         Imakudar         Imakudar         Sol Takkadar         Imakudar         Imakukar         Imakukar         Imakukar         Imakukar         Imakukar         Imakukar         Imakukar         Imakukar         Imakukar         Imakukar         Imakukar         Imakukar         Imakukar         Imakukar                                                                                                    | 🗯 Üyelik Bilgileri        |                                                                                                    |          |
| Online Vezne         So Borç Ödeme         Istatatar         Istatatar         Istatatar         So Sol Seç         Sol Isklendar         Bilgi Edinme         Sol Ray Edener         Rayiç Doğerler         Resis Karatari         Medis Karatari         Domene Karatari         Sol Nasateir         Nasateir         Nasateir         Nasateir         Nasateir         Nasateir         Nasateir         Nasateir         Nasateir         Nasateir         Nasateir         Nasateir                                                                                                    |                           |                                                                                                    | DEVAM +  |
| <ul> <li>Norç Odeme</li> <li>Natistatar</li> <li>I Tahaktuklar</li> <li>I Tahaktuklar</li> <li>Sicil Sişke</li> <li>Sicil Sişkendir</li> </ul> Bigi Edinme Migi Edinme Migi Edinme Migi Saratani Migi Endinme Natistatani Migi Endinme Natistatani Migi Natistatatani Migi Natistatani Migi Natistatani Migi Natistatani Migi Natistatani Migi Natistatani Migi Natistatani Migi Natistatani Migi Natistatani Migi Natistatani Migi Natistatani Migi Natistatani Migi Natistatani Migi Na                                                                                                    | Online Vezne              |                                                                                                    |          |
| <ul> <li>k Tabilatar</li> <li>i Tabakatar</li> <li>i Tabakatar</li> <li>i Tabakatar</li> <li>i Salase</li> <li>i Salase</li> <li>i Salase</li> <li>i Salase</li> <li>i Salase</li> <li>i Mada Karalari</li> <li>i Mada Saatei</li> <li>i Vata Edenler</li> <li>i Vata Edenler</li> </ul>                                                                                                    | 🛞 Borç Ödeme              |                                                                                                    |          |
| I Tahakkukar         I Tahakkukar         I Tahakukar         I Tahakukar         I Tahakukar         I Tahakukar         I Tahakukar         I Tahakukar         I Tahakukar                                                                                                    | L Tahsilatlar             |                                                                                                    |          |
| <ul> <li>S sidi Seç</li> <li>S sidi Tişkilendir</li> <li>Bilgi Edinme</li> <li>A siyiç Değerler</li> <li>Bina Birim Değerleri</li> <li>Medis Kararlari</li> <li>E ncûmen Kararlari</li> <li>Ma Sasteri</li> <li>V fat Edenler</li> </ul>                                                                                                    | 📶 Tahakkuklar             |                                                                                                    |          |
| Sidi Itişkilendir   Bilgi Edinme   Bilgi Edinme   Paviç Değerler   Partis Barim Değerleri   Partis Kararlari   Partis Kararlari   Partis Kararlari   Partis Kararlari   Partis Kararlari   Partis Kararlari   Partis Kararlari   Partis Kararlari   Partis Kararlari   Partis Kararlari   Partis Kararlari   Partis Kararlari   Partis Kararlari                                                                                                    | 🚽 Sicil Seç               |                                                                                                    |          |
| Bilgi Edinme   Image: Rayig Değerler   Image: Rayig Değerleri   Image: Rayin Değerleri   Image: Rayin Rayin R                                                            | 🔗 Sicil İlişkilendir      |                                                                                                    |          |
| Image: Raying Değerler   Image: Raying Değerleri   Image: Raying Değerleri   Image: Rayin                                                                                                    | Bilgi Edinme              |                                                                                                    |          |
| Image: And And And And And And And And And And                                                                                                    | Rayiç Değerler            |                                                                                                    |          |
|                                                                                                    | n Bina Birim Değerleri    |                                                                                                    |          |
|                                                                                                    | 🗐 Meclis Kararlari        |                                                                                                    |          |
| Image: State in the state in the state         | ====<br>Encümen Kararlari |                                                                                                    |          |
| Le Vefat Edenler                                                                                                    | 🔁 Nikah Saatleri          |                                                                                                    |          |
|                                                                                                    | L Vefat Edenler           |                                                                                                    |          |
|                                                                                                    | <b>A 1 1 1</b>            |                                                                                                    | 0.0      |

| <u>Güvenli Çıkış</u> ( |                                                                                                    |            |
|------------------------|----------------------------------------------------------------------------------------------------|------------|
| Genel                  | 🛞 Borç Sorgulama ve Ödeme                                                                                                    | Eposta 🖂 🕁 |
| 🏠 Anasayfa             | Sicil No : Muhatap :                                                                                                    |            |
| 🔍 Sicil Sorgulama      | Yılı : Tüm Yıllar v Borç Servisi : Tüm Borçlar v                                                                                                    | LISTELE    |
| Yeni Üyelik Talebi     |                                                                                                    |            |
| Sicil Bilgileri        | UYARI : Aşağıda listelenen tahakkuklar nolu sicile aittir.<br>Hesabınızla ilişkili diğer siciller için menüden <u>Sicil Seç</u> adımıyla, ilişkili sicillerinize ait işlemleri yapabilirsiniz. |            |
| 🔁 Üyelik Bilgileri     |                                                                                                    |            |
|                        |                                                                                                    |            |
| Online Vezne           | Borcupuz bulunmamaktadır                                                                                                    |            |
| 🛞 Borç Ödeme           |                                                                                                    |            |
| Tahsilatlar            |                                                                                                    |            |
| Tahakkuklar            |                                                                                                    |            |
| Sicil Seç              | Kayıt Sayısı : 0                                                                                                    | DEVAM +    |
| 🔗 Sicil İlişkilendir   |                                                                                                    |            |
| Bilgi Edinme           |                                                                                                    |            |
| Rayiç Değerler         |                                                                                                    |            |
| ዀ Bina Birim Değerleri | Eğer yapmak istediğiniz başka işlem var ise sol tarafta bulunan menüde ki seçeneklerden devam                                                                                                  |            |
| 📄 Meclis Kararlari     | edebilirsiniz. Yapmak istediğiniz islemler bitti ise son olarak bilgileriniz ile giris yaptığınız                                                                                              |            |
| 🗐 Encümen Kararlari    | sistemden <i>cıkıs</i> vapmanız gerekmektedir. Bunun icin sol üst tarafta bulunan " <i>Güvenli Cıkıs</i> "                                                                                     |            |
| 🔁 Nikah Saatleri       | vazan vere tiklavarak sistemden <b>Güvenli olarak sıkıs</b> vanmış olacaksınız                                                                                                    |            |
| Vefat Edenler          | yazan yere tikiayarak sistemden <b>Guvenn olarak çıkış</b> yapınış olacaksınız.                                                                                                    |            |
| <b>▲</b> ] ;, , ,      |                                                                                                    |            |